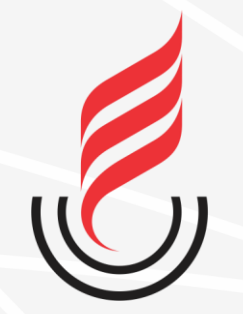

Universidade Estadual da Paraíba

# SUZA sistema unificado de administração pública

### **CENTRAL DE SERVIÇOS**

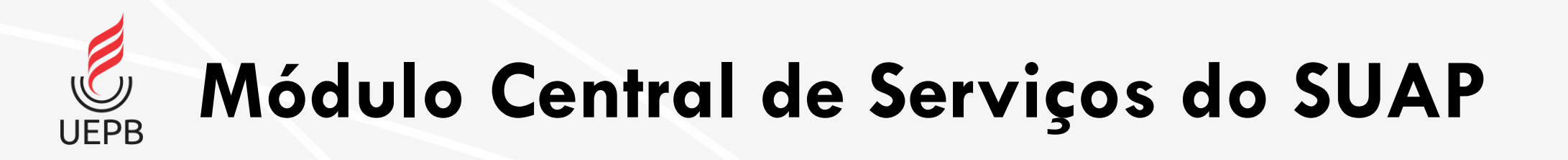

- Central de Serviços é um módulo do SUAP que permite abertura de chamados para vários setores da instituição;
- Neste primeiro momento estará disponível na Central de Serviços abertura de chamados para serviços envolvendo Tecnologia da Informação;
- Em breve o sistema será expandido para outras áreas.

### Funcionamento da Central de Serviços

| 🕆 Página Inicial                                                                                                    |
|----------------------------------------------------------------------------------------------------|
| Este é o Sistema de Gerenciamento de Materiais e Serviços (SIGMAS)! Aqui você pode gerenciar os<br>chamados de serviços disponibilizados por vários setores da UEPBI Escolha o que deseja no menu à sua |
| esquerda!                                                                                                    |
| UEPB © 2017. Desenvolvido por CTIC   DDS: Coordenadoria de Tecnologia da Informação e Comunica.<br>Divisão de Desenvolvimento de Sistemas                                                               |
|                                                                                                    |

 A partir de agora os chamados serão abertos via Central de Serviços do SUAP.

 Os chamados destinados à CTIC antes eram abertos utilizando o sistema Sigmas;

| ap 🔮 💡              | nício » Listar Áreas do Serviço » Abrir Chamado para Tecnologia da Info                                                             | rmeção                                                                                                    |
|---------------------|----------------------------------------------------------------------------------------------------|----------------------------------------------------------------------------------------------------|
| Hallyson            | Abrir Chamado para Tecnologia d                                                                                                    | a Informação                                                                                                    |
| uscar Item de Menu  | Qual serviço você precisa?                                                                                                    |                                                                                                    |
| lício               | Q Escolha uma opção                                                                                                    |                                                                                                    |
| OCUMENTOS/PROCESSOS |                                                                                                    |                                                                                                    |
| ISINO               | Atendimento ao Usuário Redes e Internet Sistemas                                                                                    | s e Sites                                                                                                    |
| SQUISA              |                                                                                                    |                                                                                                    |
| TENSÃO              |                                                                                                    |                                                                                                    |
| STÃO DE PESSOAS     | Atendimento Presencial                                                                                                    | Home-Office                                                                                                    |
| MINISTRAÇÃO         |                                                                                                    |                                                                                                    |
| . DA INFORMAÇÃO <   | Atendimento de serviços locais ao ambiente<br>da Universidade, por agendamento ou dentro do horário<br>de funcionamento presencial. | Atendimento de serviços relacionados ao<br>trabalho remoto, solução de ferramentas de uso online e<br>acesso as redes da UEPB. |
|                     | Categorias:<br>Atendimento ao Usuário                                                                                               | Categorias:<br>Atendimento ao Usuário                                                                                          |
| NTRAL DE SERVIÇOS   | 1 Auxílio para webconferência                                                                                                    | 1 Problemas em Ferramentas do Google for                                                                                       |
| hboard              | 2 Compartilhamento de Arquivo                                                                                                    |                                                                                                    |
| e de Conhecimentos  | 3 Configuração de Impressora                                                                                                    | 2 Problemas no acesso à VPN                                                                                                    |
| r Chamado           | 4 Configuração ou Instalação de Software                                                                                            | 3 Criação de E-mail Institucional                                                                                              |
| is Chamados         | 5. Configuração du Tarte do Date Shour                                                                                              | 4 Instalação de VPN e/ou Arquivos Remotos                                                                                      |
| mados               | Computação ou feste de Data Snow                                                                                                    | 5 Solicitação de Instalação de Softwares                                                                                       |
| atórios >           | <ul> <li>Instalação de Equipamentos</li> </ul>                                                                                      | <ul> <li>Solicitação do Office 365 Online</li> </ul>                                                                           |
| lastros >           | 7 Serviço de Cabeamento 🔎                                                                                                    |                                                                                                    |
| VIDADES ESTUDANTIS  |                                                                                                    |                                                                                                    |

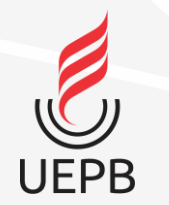

### Acessando o sistema SUAP

#### suap

ACESSOS

🔒 Login

Acesso do Responsável

AUTENTICAÇÃO DE DOCUMENTOS

Documentos Gerais

AVALIAÇÕES

🗠 Avaliação de Estágio

📗 Avaliação Integrada

CONSULTAS

Processos Físicos

Registro de Diplomas

📗 Contratos

Processos Eletrônicos

**SOLICITAÇÕE** 

Certificação ENEM

📋 Demandas da Comunidade

|          | sistema unificado de<br>administração pública |
|----------|-----------------------------------------------|
| 🔒 Login  |                                               |
| Usuário: |                                               |
|          | Matrícula                                     |
| Senha:   |                                               |
|          | → Senha do RH                                 |
|          | Acessar                                       |
|          | Esqueceu ou deseja alterar sua senha?         |
|          |                                               |

© 2019 SUAP | Desenvolvimento: IFRN - 7961fcb03965

#### Acessando o sistema

https://suap.uepb.edu.br/

Para acessar o sistema é necessário informar usuário e senha, em seguida clique na botão **Acessar**.

Usuário: **Matrícula** Senha: **Senha do RH** 

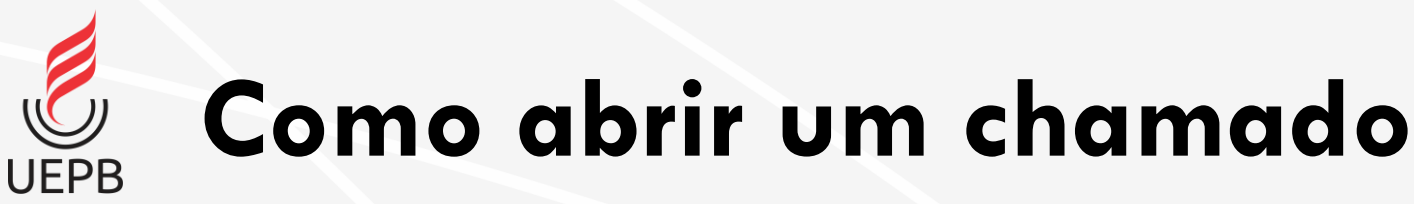

- Acesse a opção Central de Serviços no menu lateral do SUAP;
- 2. Em seguida acesse a opção Abrir Chamado.

suap suap Hallysc Hallyson Q Buscar Item de Menu A INÍCIO **DOCUMENTOS/PROCESSOS ENSINO** PESQUISA PESOUISA **EXTENSÃO EXTENSÃO** SESTÃO DE PESSOAS ≅ ADMINISTRAÇÃO 🖵 TEC. DA INFORMAÇÃO CATÁLOGO DIGITAL LE DES. INSTITUCIONAL ATIVIDADES ESTUDANTIS SAÚDE COMUNICAÇÃO SOCIAL **1** SEGURANÇA INSTITUCIONAL **L** GERENCIADOR DE PROJETOS

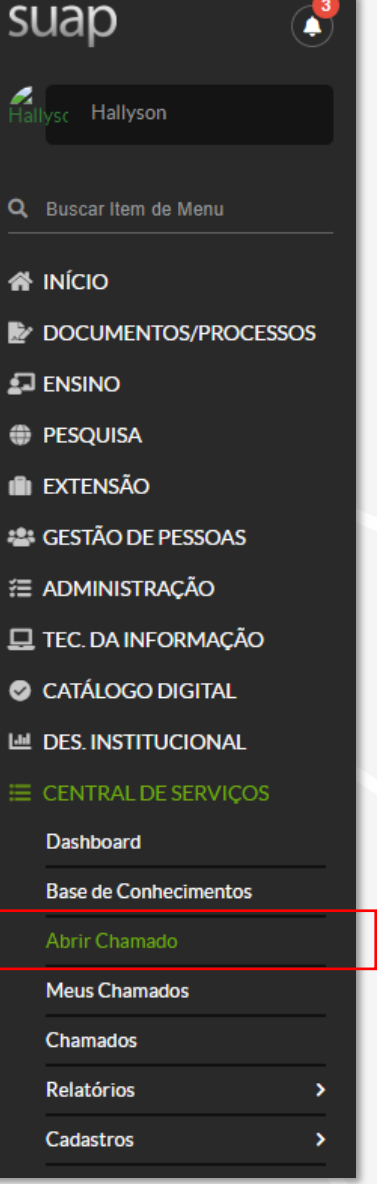

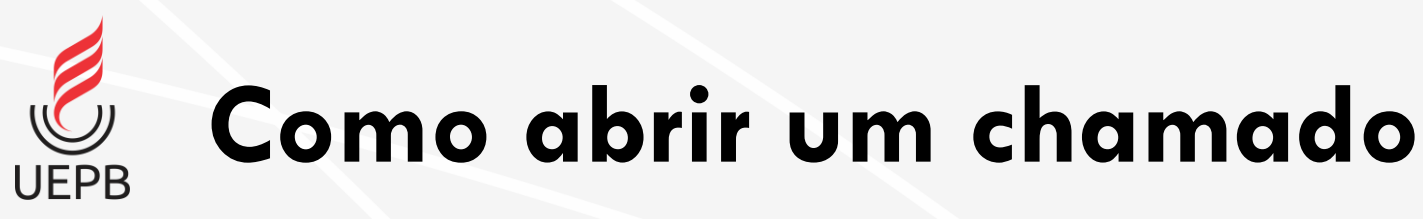

 Nesse 1° momento estará disponível para abertura chamados referentes a Tecnologia da Informação.

| suap 🗳                                 | Início » Listar Áreas do Serviço<br>Listar Áreas do Serviço                      |
|----------------------------------------|----------------------------------------------------------------------------------|
| Rallysc Hallyson Q Buscar Item de Menu | <ul> <li>Selecione a Área do Serviço para qual deseja abrir o chamado</li> </ul> |
|                                        |                                                                                  |
|                                        |                                                                                  |
| PESQUISA                               |                                                                                  |
| i extensão                             |                                                                                  |
| 📽 GESTÃO DE PESSOAS                    |                                                                                  |
| Administração                          |                                                                                  |
| 🖵 TEC. DA INFORMAÇÃO 🧹                 |                                                                                  |
| CATÁLOGO DIGITAL                       |                                                                                  |
| Mathematical Des. Institucional        |                                                                                  |
| ⊟ CENTRAL DE SERVIÇOS                  |                                                                                  |
| Dashboard                              |                                                                                  |
| Base de Conhecimentos                  |                                                                                  |
| Abrir Chamado                          |                                                                                  |
| Meus Chamados                          |                                                                                  |
| Chamados                               |                                                                                  |
| Relatórios >                           |                                                                                  |
| Cadastros >                            |                                                                                  |

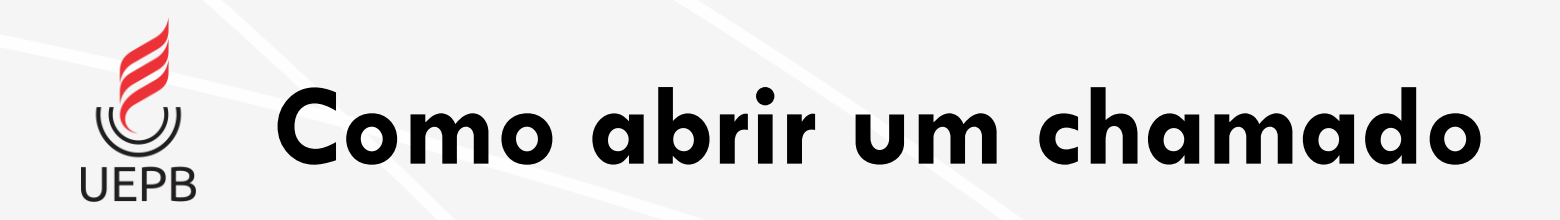

 Selecione a aba da categoria desejada e em seguida selecione o serviço.

| uap 🔮                            | Início » Listar Áreas do Serviço » Abrir Chamado para Tecnologia d                                 | la Informação                                                            |
|----------------------------------|----------------------------------------------------------------------------------------------------|--------------------------------------------------------------------------|
| llysc Hallyson                   | Abrir Chamado para Tecnologi                                                                       | a da Informação                                                          |
| Buscar Item de Menu              | Qual serviço você precisa?                                                                         |                                                                          |
| ΙΝΊCIO                           | Q Escolha uma opção                                                                                |                                                                          |
| DOCUMENTOS/PROCESSOS             |                                                                                                    |                                                                          |
| ENSINO                           | Atendimento ao Usuário Redes e Internet Sist                                                       | temas e Sites                                                            |
| PESQUISA                         |                                                                                                    |                                                                          |
| extensão                         |                                                                                                    |                                                                          |
| GESTÃO DE PESSOAS                | Atendimento                                                                                        | Home-Office                                                              |
| ADMINISTRAÇÃO                    | Presencial                                                                                         |                                                                          |
| TEC. DA INFORMAÇÃO               | Atendimento de serviços locais ao                                                                  | Atendimento de serviços<br>relacionados ao trabalho remoto, solução      |
| CATÁLOGO DIGITAL                 | ambiente da Universidade, por<br>agendamento ou dentro do horário de<br>funcionamento norsecencial | redes da UEPB.                                                           |
| DES. INSTITUCIONAL               | Categorias:<br>Atendimento ao Usuário                                                              | Categorias:<br>Atendimento ao Usuário                                    |
| CENTRAL DE SERVIÇOS<br>Dashboard | 1 Auxílio para webconferência 🗩                                                                    | <ol> <li>Problemas em Ferramentas do<br/>Google for Education</li> </ol> |
| Base de Conhecimentos            | 2 Compartilhamento de Arquivo 🔎                                                                    | 2 Problemas no acesso à VPN 💧                                            |
| Abrir Chamado                    | 3 Configuração de Impressora                                                                       | 3 Criação de E-mail Institucional                                        |
| Meus Chamados                    | 4 Configuração ou Instalação de                                                                    | 4 Instalação de VPN e/ou 🗩                                               |
| Chamados                         | Software                                                                                           | Arquivos Remotos                                                         |
| Relatórios >                     | 5 Configuração ou Teste de Data 🗩                                                                  | 5 Solicitação de Instalação de<br>Softwares                              |
| Cadastros >                      | 5100                                                                                               |                                                                          |
| ATIVIDADES ESTUDANTIS            | <ul> <li>Instalação de Equipamentos</li> </ul>                                                     | Online                                                                   |
| SAÚDE                            | 7 Serviço de Cabeamento 🗩                                                                          |                                                                          |
| COMUNICAÇÃO SOCIAL               |                                                                                                    |                                                                          |

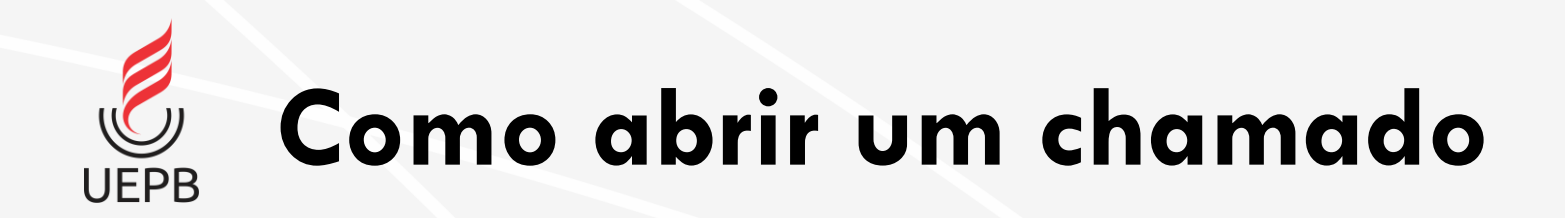

 É possível utilizar o campo de busca e digitar a opção desejada. O sistema exibe a lista de serviços disponíveis.

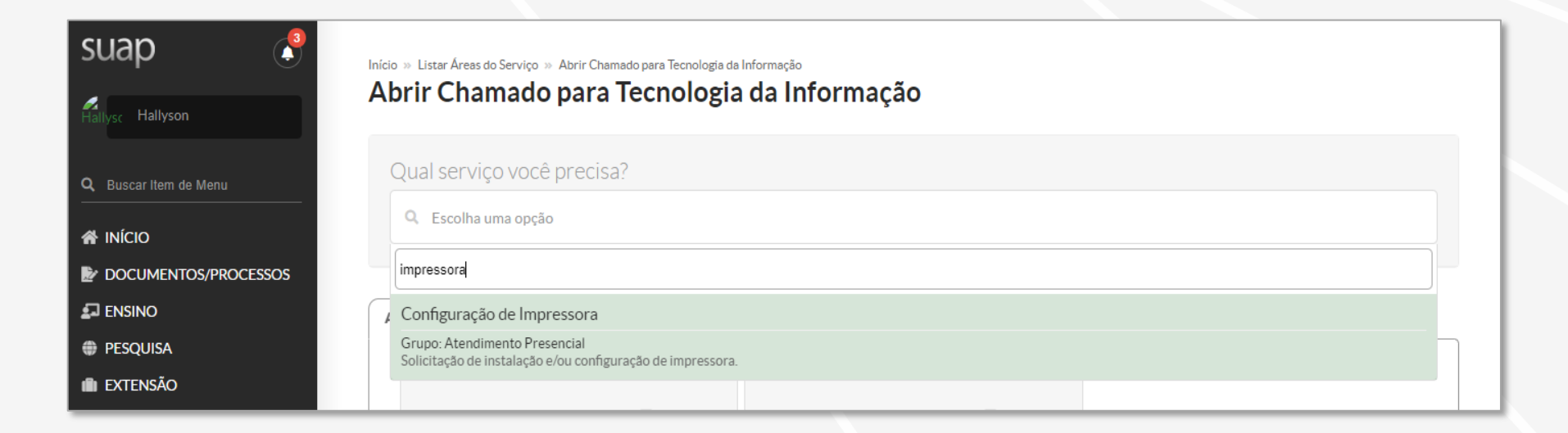

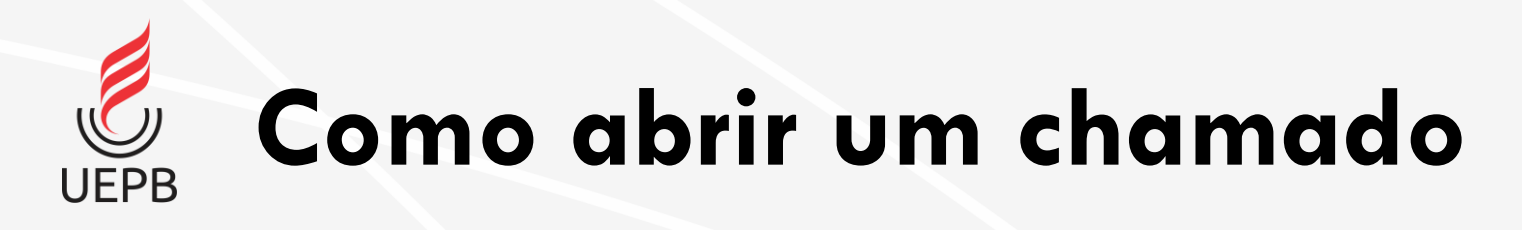

suap

Q Buscar Ite

A INÍCIO

PESOUISA

EXTENSÃO SESTÃO DI

TEC. DA INI
CATÁLOGO

네 DES. INSTI

Dashboard Base de Cor

Meus Cham Chamados

Relatórios

Cadastros

🕿 atividade 😻 saúde

COMUNIC

- Ao escolher o serviço o sistema exibe uma tela com possíveis soluções.
- Leia com atenção as sugestões de soluções disponibilizadas para problemas iguais ou relacionados, elas podem resolver o seu problema sem necessidade de intervenção da CTIC;
- Caso as soluções apresentadas sejam insuficientes clique no botão Não encontrei nenhuma solução. Desejo abrir um novo chamado mesmo assim.

|                 | Início » Listar Áreas do Serviço » Abrir Chamado para Tecnologia da Informação » Compartilhamento de Arquivo » Configuração de Impressora » Antes de abrir um novo chamado, verifique se as seguintes soluções atendem a sua necessidade » Antes de abrir um novo chamado, verifique se as seguintes soluções atendem a sua necessidade                                                                                                    |
|-----------------|----------------------------------------------------------------------------------------------------|
|                 | Antes de abrir um novo chamado, verifique se as seguintes soluções atendem a sua                                                                                                    |
|                 | Tiecessidade                                                                                                    |
| Menu            |                                                                                                    |
|                 | Home-Office   Solicitação do Office 365 Online                                                                                                    |
| S/PROCESSOS     |                                                                                                    |
| 3/1 KOCE3303    | ① Office 365                                                                                                    |
|                 | A Universidade Estadual da Paraba (UEPB), através da Coordenadoria de Tecnologia da Informação e Comunicação (CTIC), está disponibilizando aos usuários institucionais da<br>plataforma GSuite os serviços do Office 365Educação. Trata-se de um pacote gratuito baseado na nuvem que inclui as versões on-line das soluções Microsoft Office, Microsoft<br>Exchange, Microsoft SharePoint e Microsoft Lync, permitindo um acesso seguro e em qualquer lugar a e-mails, calendário, conferências, além de edição e compartilhamento via<br>web de documentos em Word, Excel e PowerPoint. |
| ESSOAS          | Solução:                                                                                                    |
| ÇÃO             | <u>Clique aqui</u> para cadastrar seu e-mail institucional GSuite ao Office.com.                                                                                                    |
| RMAÇÃO          | Comece a usar o Office Online no Office 365                                                                                                    |
| IGITAL          | Os programas da Microsoft Office para a Web fazem parte da maioria dos planos do Office 365. Com o Office para a Web, é mais fácil você trabalhar na nuvem, porque documentos do Word, Excel, PowerPoint, OneNote e PDF são abertos no navegador da Web.                                                                                                    |
| CIONAL          | Tutorial – <u>Clique Aqui</u>                                                                                                    |
| SERVIÇOS        |                                                                                                    |
|                 | laretas basicas no Word                                                                                                    |
| cimentos        | Tutorial – Clique Aqui                                                                                                    |
| D               |                                                                                                    |
| os              | Tarefas básicas no PowerPoint para a Web                                                                                                    |
|                 | Com o PowerPoint para a Web, você cria apresentações diretamente no navegador da Web. Elas são armazenadas no seu OneDrive, e você pode editá-las e compartilhá-<br>las online sem qualquer outro software.                                                                                                    |
| >               | Tutorial – <u>Clique Aqui</u>                                                                                                    |
| ><br>ESTUDANTIS | Esta solução já foi Média de avaliações<br>utilizada para resolver: desta solução:<br>O chamados 0,0                                                                                                    |
|                 |                                                                                                    |
| ÃO SOCIAL       | Não encontrei nenhuma solução. Desejo abrir um novo chamado mesmo assi                                                                                                    |

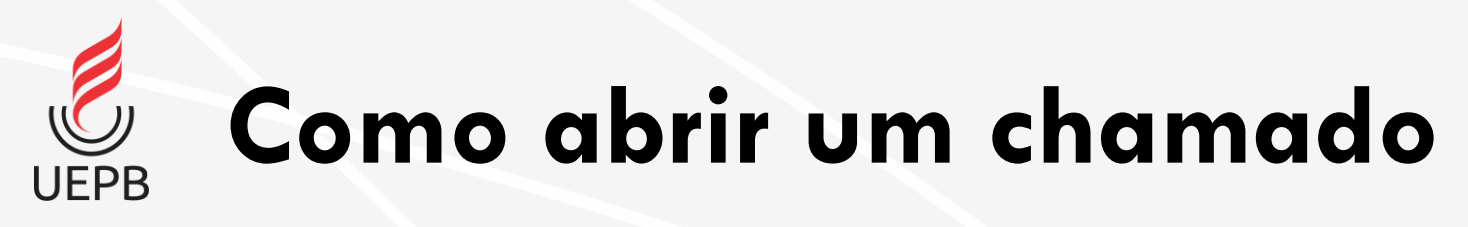

- Preencha o campo Descrição com o máximo de informações possíveis sobre o seu problema;
- O centro de atendimento é preenchido automaticamente;
- É possível indicar outros interessados no chamado além da opção enviar cópia de abertura desse chamado para os demais interessados;
- Finalize a abertura do chamado clicando em Confirmar.

| Solicitação do O                                                   | ffice 365 Online                                                                                                    |
|--------------------------------------------------------------------|----------------------------------------------------------------------------------------------------|
| <ul> <li>Informações Adiciona</li> </ul>                           | is                                                                                                    |
| Serviço para solicitação de cor                                    | ata Office 365 Online.                                                                                                    |
| A conta dará acesso a toda a S                                     | uite Office da Microsoft Online.                                                                                                    |
| <ul> <li>Descreva o Seu Cham</li> </ul>                            | ado                                                                                                    |
| Informações para p<br>Para a criação da conta C                    | preenchimento do chamado:<br>Iffice 365 Online é necessário informar a conta de e-mail institucional da Google for Education.              |
| Descrição:                                                         | Mesmo após criada a conta no Office 365 ainda não consigo acessar.                                                                         |
|                                                                    | Descreva a sua solicitação                                                                                                    |
| Centro de Atendimento:                                             | Suporte e Infra Selecione o Centro de Atendimento que mais se adequa ao seu problema.                                                      |
| Outros Interessados:                                               | Q Escolha uma ou mais opções<br>Vincule outros usuários a este chamado. Eles poderão acompanhar as alterações e comentários deste chamado. |
| Enviar cópia de abertura<br>deste chamado para os<br>interessados? |                                                                                                    |
| Confirmar                                                          |                                                                                                    |

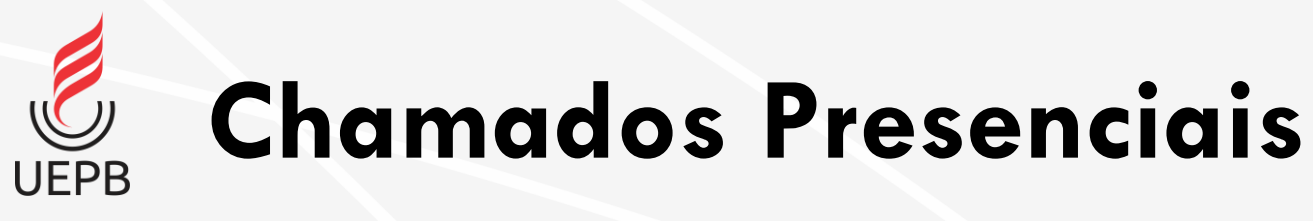

- Caso o chamado seja de Atendimento Presencial o sistema pede a seleção do Centro de Atendimento. O usuário deverá informar em qual Campus o chamado deverá ser atendido.
  - Campus I Campina Grande;
  - Campus II Lagoa Seca;
  - Campus III Guarabira;
  - Campus IV Catolé do Rocha;
  - Campus V João Pessoa;
  - Campus VI Monteiro;
  - Campus VII Patos;
  - Campus VIII Araruna.

| Compartilhamento de Arquivo                                                                                                    |
|----------------------------------------------------------------------------------------------------|
| Informações Adicionais                                                                                                    |
| Solicita realização de compartilhamento de pastas e arquivos                                                                                                    |
|                                                                                                    |
|                                                                                                    |
| V Descreva o Seu Chamado                                                                                                    |
| Informações para preenchimento do chamado:                                                                                                    |
| Informar sala onde será executado o serviço                                                                                                    |
| Descrição: Preciso acessar a pasta compartilhada do meu setor.                                                                                                    |
|                                                                                                    |
|                                                                                                    |
|                                                                                                    |
|                                                                                                    |
| Descreva a sua solicitação                                                                                                    |
| Contro de Atondimento:  Presencial - Campus I Presencial - Campus II Presencial - Campus III Presencial - Campus IV                                                   |
| OPresencial - Campus II     OPresencial - Campus VI     OPresencial - Campus VI     OPresencial - Campus VI     OPresencial - Campus VII     OPresencial - Campus VII |
| Selecione o Centro de Atendimento que mais se adequa ao seu problema.                                                                                                 |
| Outros Interessados:<br>Q Escolha uma ou mais opções                                                                                                    |
| Vincule outros usuários a este chamado. Eles poderão acompanhar as alterações e comentários deste chamado.                                                            |
| Enviar cópia de abertura                                                                                                    |
| interessados?                                                                                                    |
|                                                                                                    |
|                                                                                                    |
| Confirmar                                                                                                    |

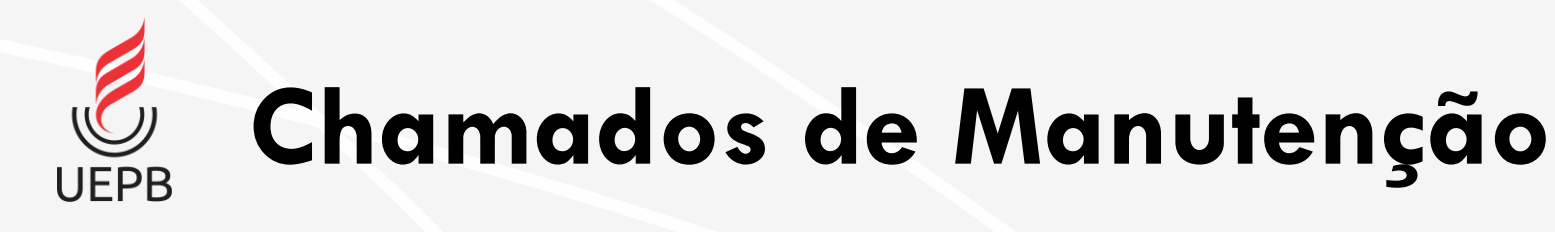

- Caso o chamado seja de Manutenção é necessário informar na descrição o número do patrimônio do equipamento (Estado e UEPB).
- Descreva o problema, marque o Centro de Atendimento e encaminhe o equipamento a CTIC.

#### Computador não inicia. Informações Adicionais Computador não liga, não inicializa ou não apresenta vídeo no monitor. Descreva o Seu Chamado Informações para preenchimento do chamado: **IMPORTANTE!** O usuário deve informar na descrição do serviço o número de patrimônio do computador (Estado e UEPB) O computador deve ser encaminhado para o setor CTIC e entregue para reparo do mesmo Descrição: O computador não inicializa nem acende nenhum led. Patrimônio do estado: 123456 Patrimônio da UEPB: 654321 Descreva a sua solicitação Telefone Adicional para Contato: Para agilizar o atendimento, informe um número adicional para contato Centro de Atendimento: Presencial - Campus I OPresencial - Campus II OPresencial - Campus III OPresencial - Campus V OPresencial - Campus V O Presencial - Campus VII O Presencial - Campus VIII Selecione o Centro de Atendimento que mais se adequa ao seu problema Outros Interessados: Vincule outros usuários a este chamado. Eles poderão acompanhar as alterações e comentários deste chamado Enviar cópia de abertura deste chamado para os interessados

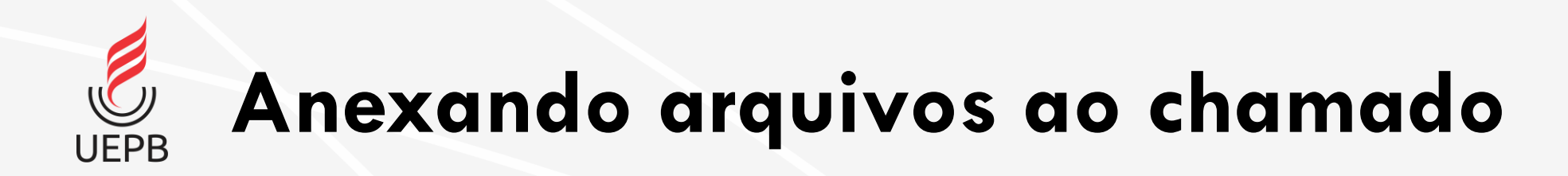

 Para alguns tipos de serviço o sistema permite o anexo de até 3 arquivos.

|  | Procurar Nenhum arquivo selecionado. |  |
|--|--------------------------------------|--|
|  | Procurar Nenhum arquivo selecionado. |  |
|  | Procurar Nenhum arquivo selecionado. |  |

Informações do Chamado Aberto

- Após confirmado o sistema mostra as informações do chamado;
- Caso precise se comunicar com o atendente do seu chamado é possível adicionar comentários na linha do tempo.
- O menu lateral a direita mostra informações gerais sobre o chamado aberto.

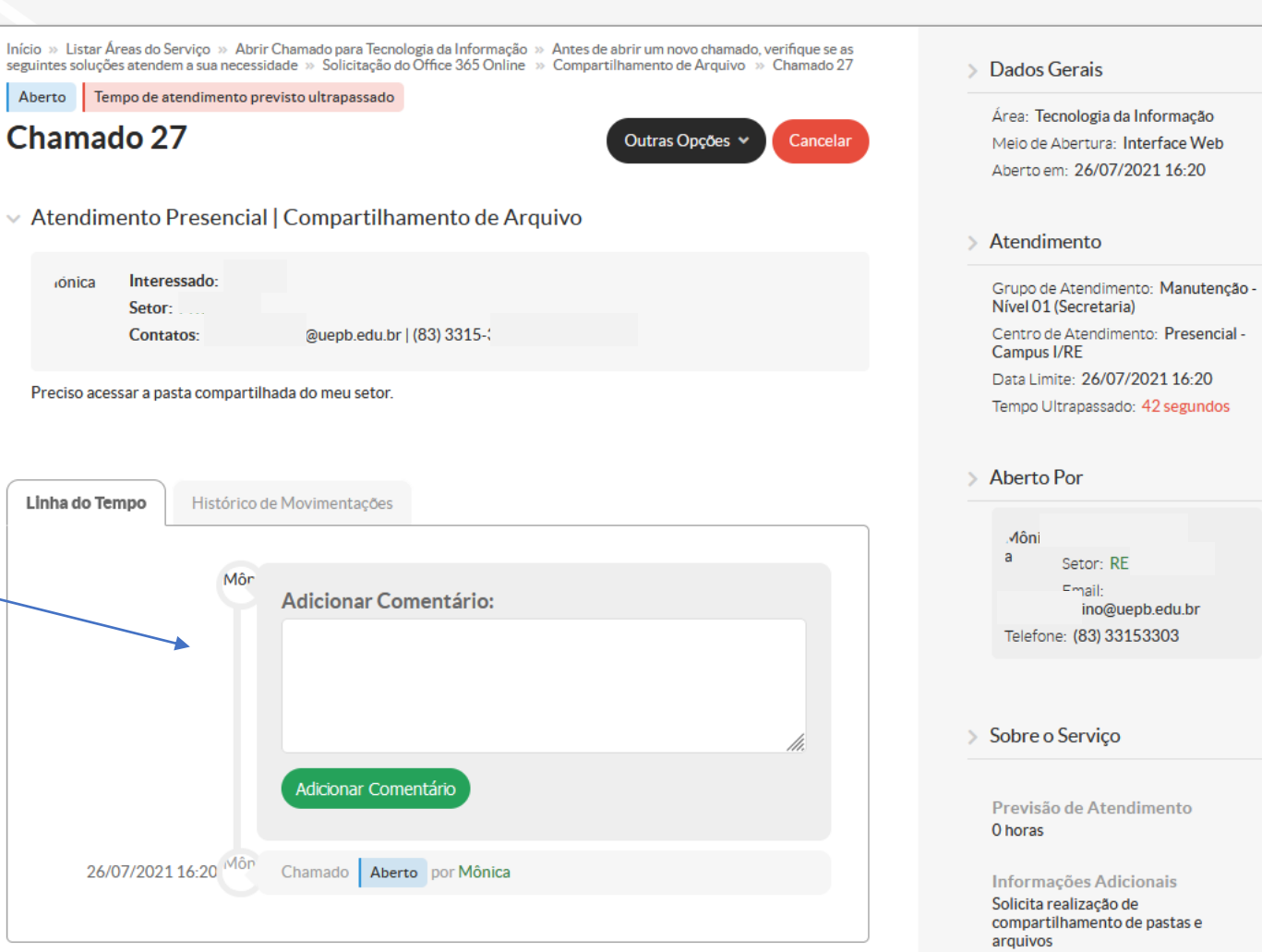

## **Acompanhamento de Chamados Abertos**

 Para acompanhamento dos chamados abertos na Central de Serviços acesse a opção Meus Chamados no menu lateral.

🖌 IN

🛃 DC

PE

👛 ge

🖵 ТЕ 🔮 СА

Le De

Cadastros

- É possível usar os filtros para encontrar determinado chamado;
- Para visualizar clique no chamado desejado.

| Hallyson           |                                                                                                    |
|--------------------|----------------------------------------------------------------------------------------------------|
| car Item de Menu   | icio » Meus Chamados<br>Aeus Chamados                                                                                                    |
| CIO                | FILTROS:<br>ID: Área de Serviços: Data Inicial: Data Final: Considerar apenas quando eu                                                                                                    |
| CUMENTOS/PROCESSOS | Contraction of the second second seco |
| SINO               |                                                                                                    |
| QUISA              |                                                                                                    |
| ensão              | Todos 3 Ativos 1 Em Atendimento 1 Resolvidos 1 Fechados 1                                                                                                    |
| STÃO DE PESSOAS    |                                                                                                    |
| MINISTRAÇÃO        | Total de 1 item                                                                                                    |
| . DA INFORMAÇÃO    | Resolvido Reabrir Chamado Fechar Chamado                                                                                                    |
| ÁLOGO DIGITAL      | REQ #29 Solicitação do Office 365 Online                                                                                                    |
| S. INSTITUCIONAL   | Mônic. Não consigo acessar o Office 365.                                                                                                    |
| ITRAL DE SERVIÇOS  |                                                                                                    |
| hboard             | Area do Serviço:     Aberto Em:     Grupo de     Atribuído Para:     Atribuído Para:     Atribuído Para:     Hallyson     Serviço:     Atribuído Para:     Hallyson                                                                                                    |
| e de Conhecimentos | 01 (Secretaria)                                                                                                    |
| ir Chamado         |                                                                                                    |
| us Chamados        |                                                                                                    |
| amados             |                                                                                                    |
| atórios >          |                                                                                                    |

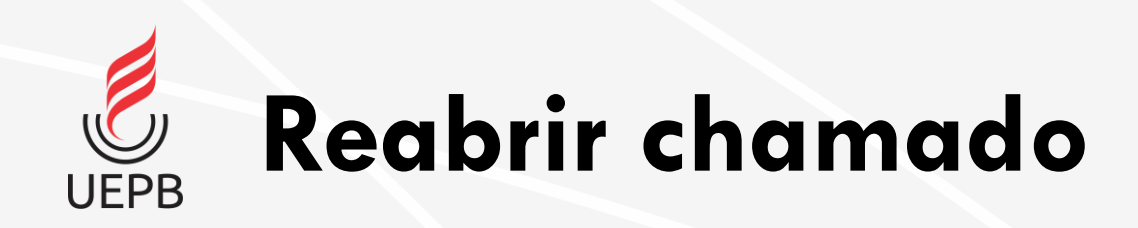

 Quando o atendente muda o status do chamado para Resolvido o usuário tem opção de reabrir o chamado informando o motivo para a reabertura.

| Alteral Situaça |                                                                |     |
|-----------------|----------------------------------------------------------------|-----|
| Comentário: *   |                                                                |     |
|                 |                                                                |     |
|                 |                                                                |     |
|                 |                                                                |     |
|                 | Este comentário será adicionado à Linha do Tempo deste Chamado | 11. |
|                 |                                                                |     |

Início » Meus Chamados » Alterar Situação para Reaberto

Salvar

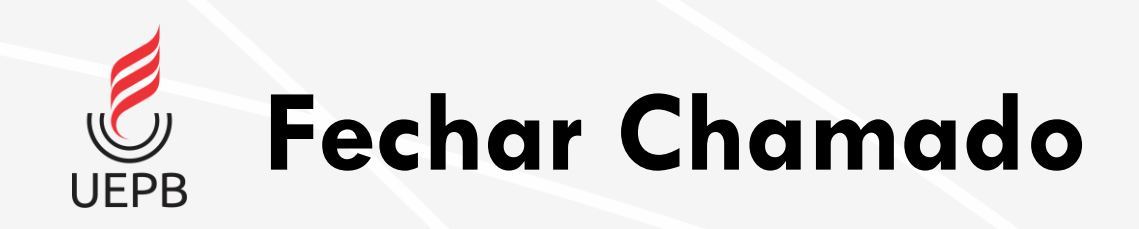

 Caso o usuário escolha a opção Fechar Chamado o sistema solicita uma nota para o atendimento (1 a 5 estrelas) e um comentário opcional.

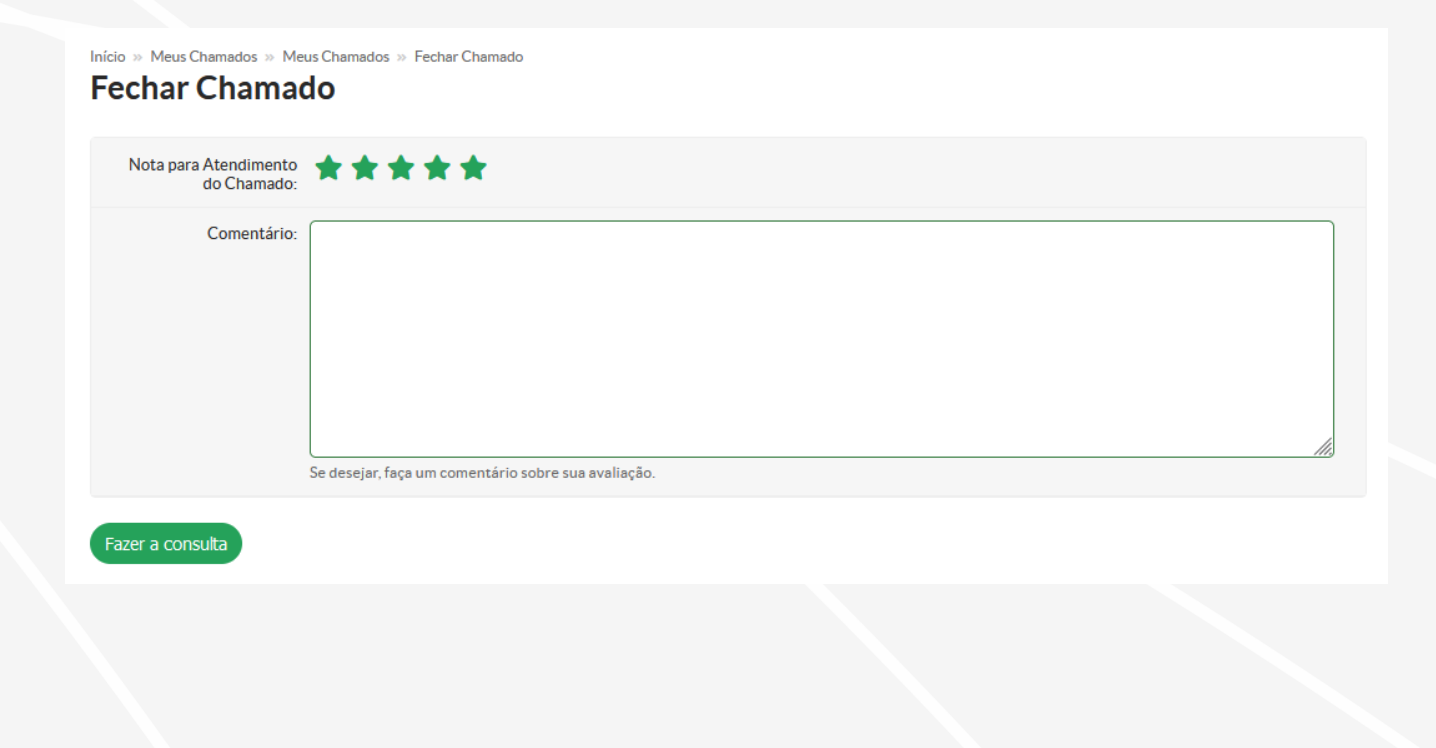

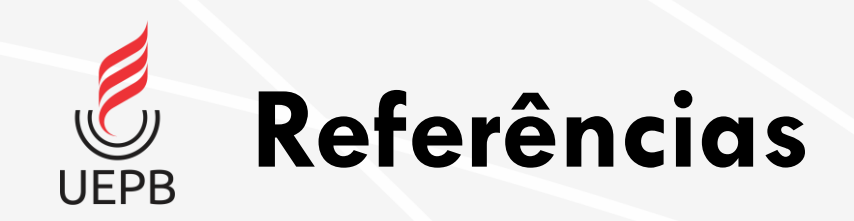

- Módulo Central de Serviços do SUAP IFG
- Módulo Central de Serviços IFPB
- Central de Serviços IFRN

CTIC – Coordenadoria de Tecnologia da Informação e Comunicação <u>ctic@uepb.edu.br</u>

Última atualização: 26/07/2021